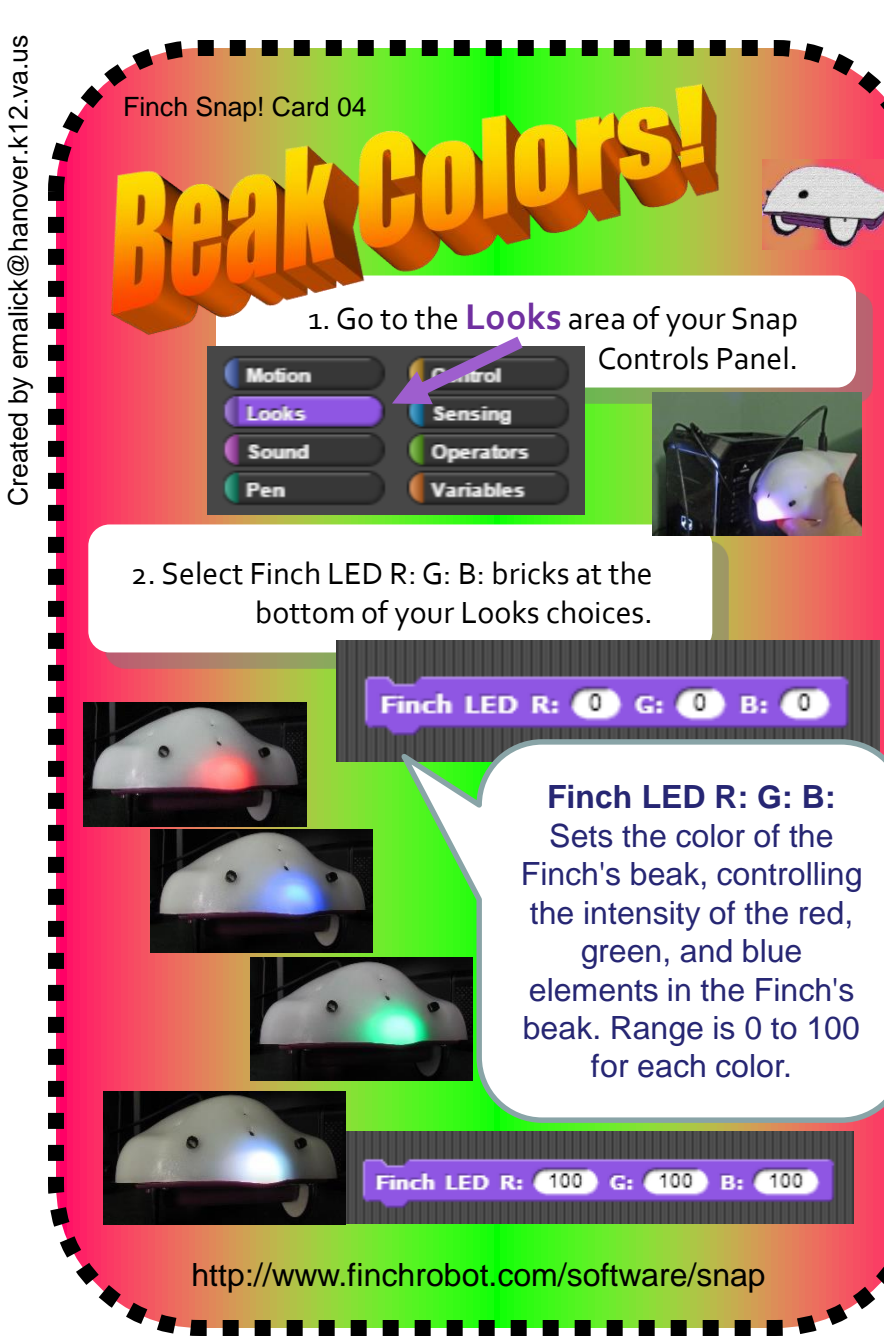

3. Experiment with the different RGB values and intensities and complete the below chart below.

| Color  | Red | Green | Blue |  |
|--------|-----|-------|------|--|
| white  | 100 | 100   | 100  |  |
| red    | 100 | 0     | 0    |  |
| green  |     |       |      |  |
| blue   |     |       |      |  |
| purple | 100 | 0     | 100  |  |
| yellow |     |       |      |  |
| orange |     |       |      |  |

| when 陆 clicked             |
|----------------------------|
| forever                    |
| Finch LED R: 100 G: 0 B: 0 |
| wait 1 secs                |
| Finch LED R: 0 G: 100 B: 0 |
| wait 1 secs                |
|                            |

3. Extension Task: From the Controls Panel, replicate the codes to the left and observe what happens when you select the green flag in the Snap! Window.

Why use **RGB** values to generate colors?

The human eye has rods which detects the intensity, but also CONES where:

• a RED cone sensitive to red light

• a GREEN cone sensitive to green light

• A BLUE cone sensitive to blue light

2. Put glue on the back.

3. Cut along the dashed line.

Make A Card

1. Fold the card in half.